## MANUAL DE UTILIZAÇÃO FLY E-NOTA

## Tomadores – Fly e-Nota

## 1. Como utilizar o cadastro de Tomadores do Fly e-Nota?

O cadastro de Tomadores, ou seja, de seus clientes, permite incluir novos registros ou alterar algum cadastro existente.

Para inserir novos clientes, basta acessar a opção "Tomadores", que encontra-se no quadro "Nota fiscal", na lateral esquerda da página inicial do módulo contribuinte. (*Figura 01*)

| 통 Nota fiscal                    | Para atualizar suas informações de contato, acesse a opção <u>Dados do Contribuinte</u> . |
|----------------------------------|-------------------------------------------------------------------------------------------|
| > <u>Emitir nota</u>             |                                                                                           |
| > Consultar notas                |                                                                                           |
| > <u>Cancelar nota</u>           |                                                                                           |
| > Solicitação de<br>cancelamento |                                                                                           |
| > <u>Substituir nota</u>         |                                                                                           |
| > <u>Relatório notas</u>         |                                                                                           |
| > Exportar notas                 |                                                                                           |
| > Carta de correção              |                                                                                           |
| > <u>Tomadores</u>               |                                                                                           |

(Figura 01)

Nesta tela, ao adicionar um novo registro, o número sequencial é automaticamente sugerido pelo sistema, em seguida, deve-se informar qual o tipo de pessoa, seu documento, se é ou não optante do Simples Nacional, qual o seu porte, nome ou razão social, nome fantasia, além dos dados referentes ao endereço e dados para contato. (*Figura 02*)

## MANUAL DE UTILIZAÇÃO FLY E-NOTA

| Tomadores            | Dúvidas? Assista aqui o tutorial 下 🛛 Envie sua opinião 🔗 |
|----------------------|----------------------------------------------------------|
|                      |                                                          |
| Tomador:             | ٩                                                        |
| Tipo de pessoa:      |                                                          |
| F - Física           | V                                                        |
| CPF/CNPJ:            | Número do documento:                                     |
| Optante do simples:  | Porte da empresa:                                        |
| Selecione            | ▼ Selecione ▼                                            |
| Nome / Razão social: |                                                          |
| Nome fantasia:       |                                                          |
| Município:           | Estado:                                                  |
| Bairro:              |                                                          |
| Endereço:            |                                                          |
| Número:              | CEP:                                                     |
| Complemento:         |                                                          |
| E-mail:              |                                                          |
| Site:                |                                                          |
| Telefone:            | Celular:                                                 |
| Novo Gravar          | Cancelar Excluir                                         |

(Figura 02)

Caso o tomador informado da Nota Fiscal ainda não possua cadastro, ao emiti-la, é automaticamente inserido.

Nesta tela também é permitido excluir tomadores caso desejado, no entanto, para que isso ocorra, nenhuma Nota pode ter sido emitida para este tomador.